## Instrukcja obsługi portalu MOL NET+

 Logowanie do portalu: <u>Katalog Online • MOL NET+ (lublin.eu)</u> Należy kliknąć ikonę kluczy

|               |              |       |          |             | Â | Ê                   | Þ | R | pl▼ |
|---------------|--------------|-------|----------|-------------|---|---------------------|---|---|-----|
|               |              |       |          |             |   |                     |   |   |     |
|               |              |       |          |             |   |                     |   |   |     |
| /             | ] к          | atalo | oa Or    | nline       |   |                     |   |   |     |
| Wyszukaj      |              |       | 5        |             |   | ٩                   |   |   |     |
| Wybrane       | zbiory       |       |          |             | W | zedzie <del>-</del> |   |   |     |
| Wszyst        | cie lokaliza | cje   | Wyszukaj | lokalizację |   |                     |   |   |     |
| BS1           | BS2          | BS3   | BS5      | CKU2        |   |                     |   |   |     |
|               | LO1          | LO2   | L023     | LO27        |   |                     |   |   |     |
| CKZIU         |              |       |          |             |   |                     |   |   |     |
| CKZIU<br>LO29 | LO3          | LO30  | LO4      | LO5         |   |                     |   |   |     |

2. Następuje logowanie na stronie, dane do logowania są te same jak to Dziennik Lekcyjny Vulcan UONET+. Uczniowie posiadający konto mogą się logować i wypożyczać książki, osoby bez konta w dzienniku proszę o przekazanie maila ucznia do wychowawcy celem założenia.

| MIASTO INSPIRACJI | Lublin | Mieszkańcy                                          | Kultura               | Turystyka           | Sport                        | Biznes i nauka | SAMORZĄD                      |    |
|-------------------|--------|-----------------------------------------------------|-----------------------|---------------------|------------------------------|----------------|-------------------------------|----|
|                   | Za     | ıloguj się                                          |                       |                     |                              |                | EDU 🕵 EduLublin<br>Lublin     |    |
|                   | P      | roszę podać nazwę u<br>lazwa użytkownika:<br>lasło: | użytkownika i ha      | asło                |                              |                | Pomoc<br>problem z aplikacją? | ĵ, |
|                   |        |                                                     |                       | Z<br>Przywracanie d | ZALOGUJ SIĘ<br>ostępu do kon | t <u>a</u>     | ို E-usługi                   | 4  |
|                   | 4<br>• | Logowanie za por                                    | <u>nocą "Dostawca</u> | kont pracowniczy    | r <u>ch"</u>                 |                | szköł i placówek              | ł  |

3. Po zalogowaniu się mamy dostęp do Katalogu Online

| MOL <sup>NET+</sup> | 🔒 🔒 🔒 🔧 🐔                           |
|---------------------|-------------------------------------|
|                     | Witaj Michał                        |
|                     |                                     |
|                     |                                     |
|                     | Katalog Online                      |
|                     | Wyszukaj                            |
|                     | Wybrane zbiory Wszędzie •           |
|                     | Wszystkie lokalizacje Mo biblioteki |
|                     | Wyszukaj lokalizację BS1 BS2        |
|                     | BS3 BS5 CKU2 CKZIU LO1              |
|                     | LO2 LO23 LO27 LO29 LO3              |
|                     | LO30 LO4 LO5 LO6 LO7                |
|                     | Pokaż więcej                        |

 W Katalogu Online wpisujemy nazwę książki która nas interesu e. Klikamy na przycisk Pokaż więcej żeby pojawiła się nasza szkoła SP39 i klikamy przycisk lupy Wyszukaj. Pole SP39 należy zaznaczać za każdym razem gdy wyszukujemy książkę.

|       |      |       |          | ń        | Ê | ? | • | A | pl <del>▼</del> | •   |
|-------|------|-------|----------|----------|---|---|---|---|-----------------|-----|
| BS3   | BS5  | CKU2  | CKZIU    | LO1      |   |   |   |   |                 |     |
| LO2   | LO23 | LO27  | LO29     | LO3      |   |   |   |   |                 |     |
| LO30  | LO4  | LO5   | LO6      | LO7      |   |   |   |   |                 |     |
| LO8   | LO9  | PSBiG | SMTS     | SOSW1    |   |   |   |   |                 |     |
| SOSW2 | SOSV | VNS   | SOSWSW   | SP1      |   |   |   |   |                 | - 1 |
| SP10  | SP15 | SP1(  | SP18     | SP19     |   |   |   |   |                 | - 1 |
| SP2   | SP20 | SP21  | SP23     | SP24     |   |   |   |   |                 | - 1 |
| SP25  | SP26 | SP27  | SP28     | SP29     |   |   |   |   |                 |     |
| SP3   | SP30 | SP31  | SP32     | SP33     |   |   |   |   |                 |     |
| SP34  | SP38 | SP39  | SP4      | SP40     |   |   |   |   |                 |     |
| SP42  | SP43 | SP46  | SP47     | SP48     |   |   |   |   |                 |     |
| SP5   | SP50 | SP51  | SP52     | SP56 MOS |   |   |   |   |                 |     |
| SP57  | SP6  | SP7   | Wolne Le | ktury ZS |   |   |   |   |                 |     |
| ZS12  | ZS13 | ZS5   | ZSB      | ZSCHIPS  |   |   |   |   |                 |     |

5. Po wpisaniu nazwy wybieramy książkę zgodnie z autorem klikając w nazwę.

| MOL             | Ð      |                                                 | <b>A E</b>    | ?          | •          | rl •           |
|-----------------|--------|-------------------------------------------------|---------------|------------|------------|----------------|
| / <br>Katalog   | Online | "Plastusiowy pamiętnik"                         |               | ९ Wszę     | dzie -     | Witaj Michał   |
| Wybrane zbiory  |        | Wyniki wyszukiwania<br>Znaleźliśmy 1 wynik(ów). | Sortuj według | Trafność 🗸 | Autor Tytu | ıł Rok wydania |
| Moje biblioteki | BS1    |                                                 |               |            |            |                |
| BS2 BS3         | BS5    | <u>Plastusiowy pamiętnik / Maria Kowna</u>      | acka          |            |            |                |
| СКU2 СКZIU      | LO1    | Wydano: Wrocław : Siedmioróg, 2003              |               |            |            |                |
| LO2 LO23        | LO27   |                                                 | 1             |            |            |                |
| LO29 LO3        | LO30   |                                                 |               |            |            |                |
| 104 105         |        |                                                 |               |            |            |                |

6. Przekieruje nas to do katalogu szkolnego z informacją, czy jest dostępna i czy można ją zarezerwować.

## Informacje ogólne o książce

| MOL            | ET+                                    |                                            |                         |
|----------------|----------------------------------------|--------------------------------------------|-------------------------|
| Opis           | рогусјі                                |                                            | Konto czytelnika        |
| Tytuł:         | Plastusiowy pamiętnik / Maria Kownacka |                                            | Rezerwacje<br>Liczba: 0 |
| Autorzy:       | Kownacka, Maria                        |                                            |                         |
| Wydano:        | Wrocław : Siedmioróg, 2003             |                                            | Wypożyczone             |
| Opis fizyczny: | 77 s. : il. kol. ; 20 cm               |                                            | Liczba: 1               |
| ISBN:          | 83-7162-522-7                          |                                            |                         |
| Tematy:        | Bajeczki                               |                                            | Zaległości              |
| UKD:           | 82-93                                  |                                            | Liczba: 0               |
| Egzemplarze    | 2                                      |                                            |                         |
| - SP39         |                                        | Zarezerwuj pierwszy<br>dostępny egzemplarz |                         |

## Rezerwacja poprzez przycisk Rezerwuj,

Jeśli książka nie jest dostępna, to możemy wybrać opcję Zarezerwuj pierwszy dostępny egzemplarz

| Upewn | ij się że zamawi    | asz książkę z SP3 | 89          |                                              |          |      |
|-------|---------------------|-------------------|-------------|----------------------------------------------|----------|------|
|       | MOL <sup>NET+</sup> |                   | · \ 🗖       |                                              | <b>•</b> | pl • |
|       | Egzemplarze         |                   |             |                                              |          |      |
|       | - SP39              | Sygnatura         | Status      | Zarezerwuj pierws<br>dostępny egzemplarz     |          |      |
|       | 7959                | 82-93             | Dostępny    | Rezerwuj                                     |          |      |
|       | 7955                | 82-93             | Wypożyczony | Data zwrotu:<br>2020-11-19 (2 miesiące temu) |          |      |
|       | 7958                | 82-93             | Wypożyczony | Data zwrotu:<br>2020-11-19 (2 miesiące temu) |          |      |
|       | 7956                | 82-93             | Wypożyczony | Data zwrotu:<br>2020-11-19 (2 miesiące temu) |          |      |
|       | 7962                | 82-93             | Wypożyczony | Data zwrotu:<br>2020-11-19 (2 miesiące temu) |          |      |
|       | 7961                | 82-93             | Wypożyczony | Data zwrotu:<br>2020-11-19 (2 miesiące temu) |          |      |

Zarezerwowana książka zostanie przygotowana do obioru i dostarczona do szatni.

Potwierdzenie zamówienia

| MOL         | 9            |             | A 🖹 👂 子 ⊀                                    |
|-------------|--------------|-------------|----------------------------------------------|
| Egzemplarze |              |             |                                              |
| - SP39      | Current Inc. | flater.     |                                              |
| 7959        | 82-93        | Dostępny    | Rezerwacja 💿<br>niepotwierdzona              |
| 7955        | 82-93        | Wypożyczony | Data zwrotu:<br>2020-11-19 (2 miesiące temu) |
| 7958        | 82-93        | Wypożyczony | Data zwrotu:<br>2020-11-19 (2 miesiące temu) |
| 7956        | 82-93        | Wypożyczony | Data zwrotu:<br>2020-11-19 (2 miesiące temu) |
| 7962        | 82-93        | Wypożyczony | Data zwrotu:<br>2020-11-19 (2 miesiące temu) |
| 7961        | 82-93        | Wypożyczony | Data zwrotu:<br>2020-11-19 (2 miesiące temu) |

W celu opuszczeniu portalu proszę o kliknięcie w ikonę Rakiety

| MOL                                |                               |             |                                              |
|------------------------------------|-------------------------------|-------------|----------------------------------------------|
| Egzemplarze                        |                               |             | _                                            |
| - SP39                             |                               |             | Posiadasz rezerwację na ten tytuł            |
| Numer                              | Sygnatura                     | Status      |                                              |
| 7955                               | 82-93                         | Wypożyczony | Data zwrotu:<br>2020-11-19 (2 miesiące temu) |
| 7958                               | 82-93                         | Wypożyczony | Data zwrotu:<br>2020-11-19 (2 miesiące temu) |
| 7956                               | 82-93                         | Wypożyczony | Data zwrotu:<br>2020-11-19 (2 miesiące temu) |
| 7962                               | 82-93                         | Wypożyczony | Data zwrotu:<br>2020-11-19 (2 miesiące temu) |
| 7961                               | 82-93                         | Wypożyczony | Data zwrotu:<br>2020-11-19 (2 miesiące temu) |
| 7960                               | 82-93                         | Wypożyczony | Data zwrotu:<br>2020-10-29 (3 miesiące temu) |
| du.lublin.eu/description/7092721/c | lastusiowy pamietnik 7092721# |             |                                              |

W celu sprawdzenia wypożyczonych książek klikamy ikonkę Ludzika

Następnie zakładka Wypożyczenia. Można tu także zobaczyć nasze rezerwacje.

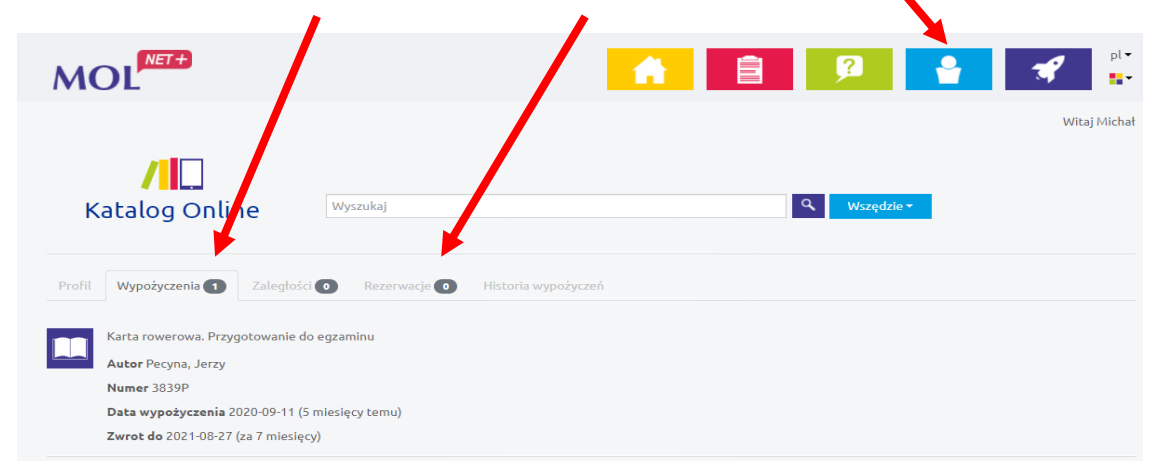